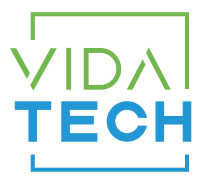

## F4300 – Indicateur LCD 4.3" binaire Manuel d'installation

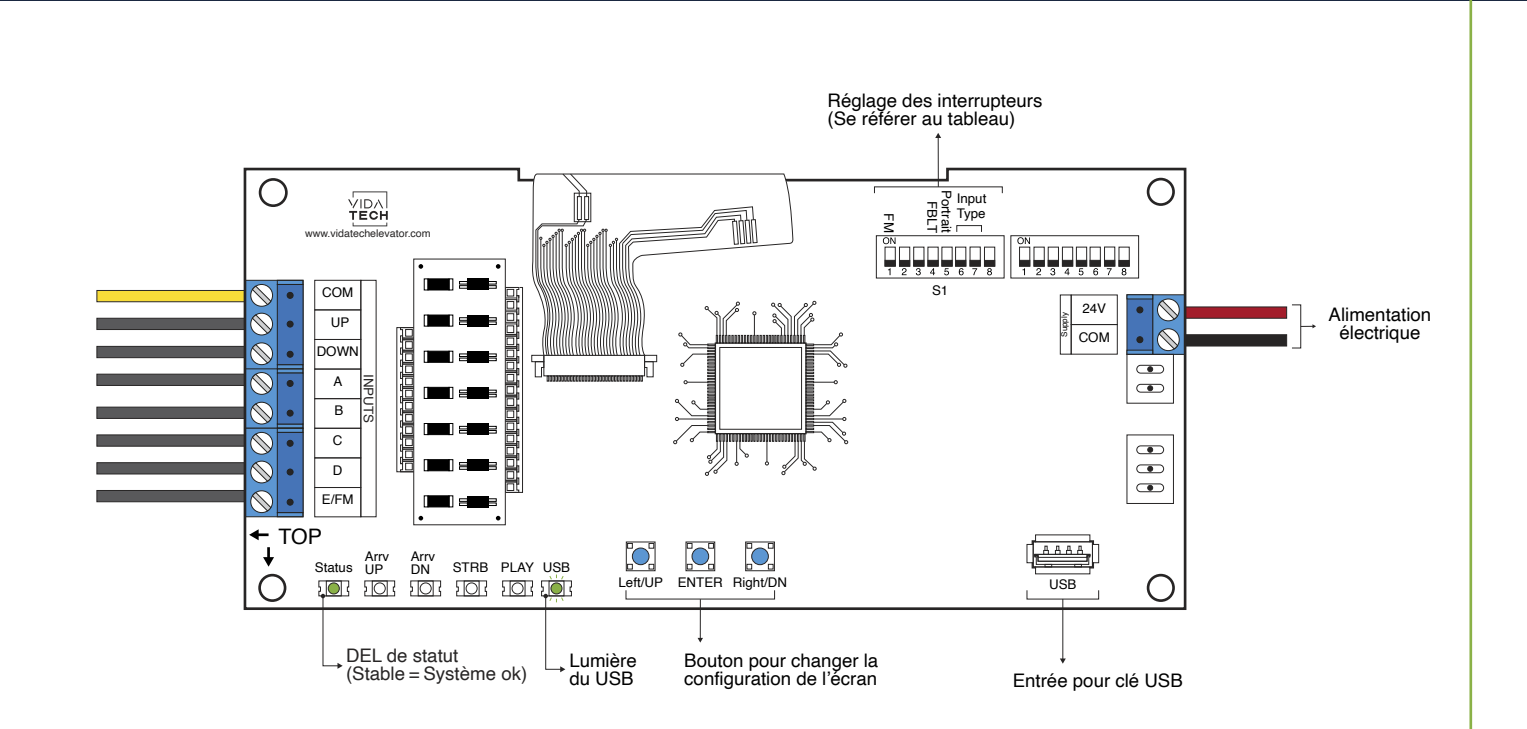

- L'alimentation doit être entre 16VDC et 30VDC.
- Le fichier .vci ainsi que les fichiers visuels doivent être placés à la racine d'une clé USB, puis celle-ci doit être connectée à un indicateur LCD alimenté, jusqu'à ce que la DEL USB arrête de clignoter
- · Doit être installé dans le COP de commande en cabine ou dans les fixtures des paliers.
- Pour obtenir la configuration actuelle de l'indicateur, connectez une clé USB vide. La configuration sera téléchargée automatiquement dans la clé.
- Vous pouvez modifier le texte d'étage affiché par l'indicateur en modifiant le fichier .vci à partir du logiciel Storm, disponible sur notre site web.
- Vous pouvez modifier la configuration visuelle à l'aide du logiciel Storm disponible sur notre site web.

- · Pour changer la configuration de l'indicateur à même la carte :
  - 1. Appuyez sur le bouton « ENTER » pour aller au menu principal.
  - 2. Choisissez ensuite « Edit stair digits » et appuyez sur « ENTER ».
  - 3. Appuyez sur « UP/DOWN » pour sélectionner l'étage à modifier.
  - 4. Appuyez sur « ENTER » pour confirmer l'étage à modifier.
  - 5. Appuyez sur « UP/DOWN » pour sélectionner le bon caractère à modifier.
  - 6. Appuyez sur « ENTER » pour confirmer le nouveau caractère.
  - 7. Répétez les deux étapes précédentes pour le second et pour le troisième caractère. À la fin, l'indicateur va retourner automatiquement au menu principal.

## • DEL de statut:

| DEL de statut | Description |
|---------------|-------------|
| Stable        | Système ok  |

• Réglage des interrupteurs :

| SW<br># | #          | Texte    | Description                                                                                                    |       |           |  |
|---------|------------|----------|----------------------------------------------------------------------------------------------------|-------|-----------|--|
| S1      | 1          | FM       | ON -> Masque l'écran en mode feu                                                                                              |       |           |  |
|         | 2          |          |                                                                                                    |       |           |  |
|         | 3          |          |                                                                                                    |       |           |  |
|         | 4          | FBLT     | ON -> Rétroéclairage à 100% d'intensité<br>OFF -> Rétroéclairage à 80% d'intensité (Durée de vie du rétroéclairage améliorée) |       |           |  |
|         | 5          | Portrait | ON -> Mode portrait de l'écran (si la configuration supporte ce mode)                                                         |       |           |  |
|         | Input type |          | Binaire                                                                                                    | 1 fil | Code Gray |  |
|         | 6          |          |                                                                                                    | •     |           |  |
|         | 7          |          |                                                                                                    |       | •         |  |
|         | 8          |          |                                                                                                    |       |           |  |